## Outlook Kontaklarla İlgili İşlemler

Bu dokümanda Outlook Kontakların **bogazici** uzantısına dönüştürülmesi anlatılacaktır, Kontaklar ilgili menülerden düzenlenebilir, silinip yeniden eklenebilir veya toplu halde dışarı aktarılıp notepad gibi bir araçla düzenlenerek tekrar içe aktarmak suretiyle değiştirilebilir.

İlk olarak Outlook önbelleğinizi aşağıdaki Outlook Önbelleğin (Cache) Temizlenmesi başlığındaki anlatımdan faydalanarak temizleyiniz.

<u>Not:</u> Outlook daha önce mail atılan kişilerin kaydını önbelleğinde tuttuğu için, mail göndereceğiniz kişi her ne kadar **bogazici** uzantısına sahip olsa da, cache bellekten ötürü öncelikli olarak boun uzantısına mail atmayı deneyecektir, bu durum boun uzantısı ile mail gönderimi kapatıldığı tarihten sonra mail iletilemedi hatası almanıza yol açacaktır.

|                    |         |              |        | Kime  | demo                    |
|--------------------|---------|--------------|--------|-------|-------------------------|
| Outlook Önholloğin | (Cacha) | Tomizlonmoci | inder. | Bilgi | demo.kisi@boun.edu.tr 🗙 |
| Outlook Onbellegin | (Cathe) | remiziennesi |        | Konu  |                         |

**Dosya > Seçenekler** menülerinden **Posta** ayarlarına tıkladıkdan sonra, aşağıdaki resimde gösterilen **"Otomatik Tamamlama Listesini Boşalt**" butonuna tıklanarak önbellek temizlenebilir.

| Genel                    | Bu klas <u>ö</u> re kaydet: Taslaklar 🔻                                                                                                    |
|--------------------------|----------------------------------------------------------------------------------------------------|
|                          | 🗌 Gelen Kutusu içinde olmayan bir iletiyi yanıtlarken, yanıtı aynı klasöre kaydet                                                                                                    |
| Posta                    | ✓ İletilen iletileri kaydet                                                                                                    |
| Takvim                   | 🖌 İletilerin kopyalarını Gönderilmiş Öğeler klasörüne kaydet                                                                                                    |
| Kişiler                  | 🖵 Unicode biçimi kullan                                                                                                    |
| Görevler                 | İleti gönderme                                                                                                    |
| Arama                    | Varaulan Ösen dürenin 📔 Normal 💌                                                                                                    |
| Dil                      |                                                                                                    |
| Erişim Kolaylığı         | varsayılar Duyanlılık duzeyi: Normal 👻                                                                                                    |
| Gelismis                 | Bu kadar gun sonra iletileri suresi geçmiş olarak işaretle: 0                                                                                                    |
| Genşmiş                  | Yeni ileti oluştururken her zaman varsayılan hesabi kullan                                                                                                    |
| Şeridi Özelleştir        | ✓ Birden çok ileti alıcısını ayırmak için virg <u>ül</u> kullanılabilir                                                                                                    |
| Hızlı Erişim Araç Çubuğu | ✓ Adları otomatik olarak denetle                                                                                                    |
|                          | ☑ Yanıtlandıktan sonra toplantı isteklerini ve bildirimlerini Gelen Kutusu'ndan sil 2                                                                                                    |
| Eklentiler               | CTRL + ENTER ileti gönderir                                                                                                    |
| Güven Merkezi            | Kime, Bilgi ve Gizli satırlarına yazarken ad önermek için Otomatik<br>Tamamlama Listesi'ni kullan Otomatik Tamamlama Listesini <u>B</u> oşalt                                                                                                    |
|                          | ✓ Eki eksik olabileq Linitation de distincte to attende to attende to attende to attende to attende to attende to attende to attende to attende to attende to attende to attende to attend to attend to at |
|                          | Microsoft Outlook X                                                                                                    |
|                          | Izleme                                                                                                    |
|                          | Teslim ve okundu bi / Otomatik Tamamlama listesini boşaltmak istediğinizden emin misiniz?                                                                                                    |
|                          | E Tim e-posta sunucu 3                                                                                                    |
|                          | Gönderilen tüm ileti                                                                                                    |
|                          | Iletinin alıcının e-posta sunucusuna teslim edildiğini onaylayan teslim bilgisi                                                                                                    |

## Outlook Kontakların Düzenlenmesi

Aşağıdaki 3 nolu adımda gösterildiği gibi, mevcut kişiye ait mail adresi silinip, **bogazici** uzantılı yeni adresi yazılarak düzenleme yapılabilir.

| Dosya Giriş Gönder/Al Kl                           | ڬ 🌤 🔚 🗡 🦉 👗 🚇 👢 📞 🛄 🗎 端 🐫                                   | İş unvanı                         |
|----------------------------------------------------|-------------------------------------------------------------|-----------------------------------|
| - 📑 💽 🕞 Yoks                                       | Yeni Yeni Kişi Yeni Sil Toplantı Diğer<br>Kişi Grubu Öğeler | Dosyala Deno Kişi 3 👻             |
| Yeni E- Yeni Yeni                                  | Yeni Sil İletşim Kur Geçeri Görünüm Eylemler                | ternet                            |
| posta Öğeler - Toplantı 🏽 🚳 One<br>Yeni TeamViewer | ✓ Kişilerim                                                 | E-posta 💌 deme.kisi@bourn.edu.tr- |
| ▲ Sık Kullanılanlar <sup>≮</sup>                   | Kişiler (Yalnızca bu bilgisayar) 123                        | Görüntüleme şekli Demo kişi       |
| Gelen Kutusu 9                                     | a DK Demo Kişi 1                                            | Web sayfası adresi                |
| Gönderilmiş Öğeler                                 | b and a set in                                              | Anlık İleti Adresi                |
| Silinmiş Öğeler                                    | c DK Demo Kişi 2 2                                          | lefon numaraları                  |
| 4 Gelen Kutusu 9                                   | DV Dame Visi 2                                              | İş 💌                              |
| 1 -                                                | e Dr. Demo kişi S                                           | Ev 💌                              |
| ■ 25 12 ···                                        | 1                                                           | İş Faks No 🔻                      |
|                                                    | a                                                           | Can 💌                             |

1. Dosya menüsünden Aç ve Dışarı Aktar kısmına tıklayıp İçeri/Dışarı Aktar butonuna tıklayınız.

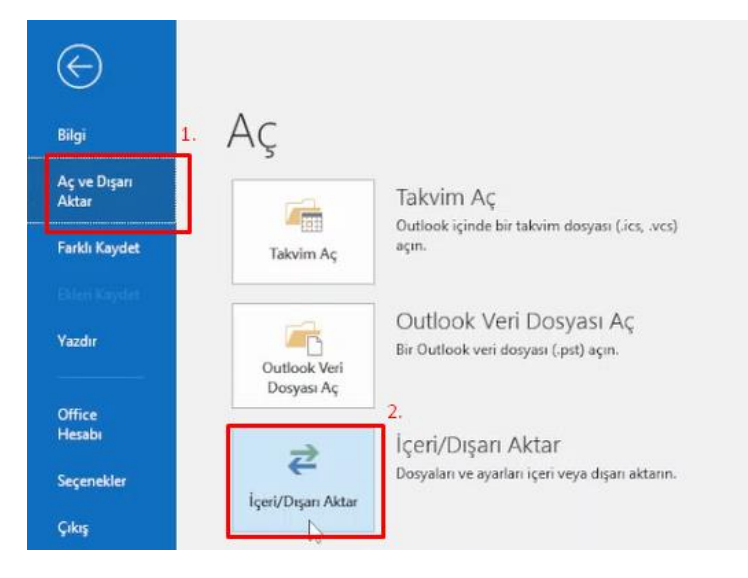

2. Açılan ekranda Dosyaya ver kısmını seçip "Sonraki" butonuna tıklayınız.

| ir dosyaya aktar |
|------------------|
|                  |

3. Virgülle Ayrılmış Değerler'i seçip Sonraki butonuna tıklayınız.

| 2 |  |
|---|--|
|   |  |
|   |  |
|   |  |
|   |  |
|   |  |
|   |  |

4. Kişiler klasörünü seçinip Sonraki butonuna tıklayınız.

| Is Takip     Is Takip     Junk     Stigiler (Yalnızca bu bilgisayar)     Koşiler (Yalnızca bu bilgisayar)     Notlar (Yalnızca bu bilgisayar)     Outlook19     S Akışları (Yalnızca bu bilgisayar)     Sent |      |
|----------------------------------------------------------------------------------------------------|------|
| Takvim (Yalnızca bu bilgisayar)                                                                                                    | 1000 |

**5. Gözat** butonuna tıklayıp, dışarı aktaracağınız alanı ve kaydedilecek dosya ismini belirleyerek **Sonraki** butonuna tıklayınız.

|   | Dışarı aktarıları dosyayı farklı kay<br>C:\Users\Administrator\Desktop | det:<br>\\Outlok Kişilerim' | Kisilerim.CSV | Gəzat |
|---|------------------------------------------------------------------------|-----------------------------|---------------|-------|
| P |                                                                        |                             |               |       |
|   |                                                                        |                             |               |       |

**6. Son** butonuna tıklayarak işlemi tamamlayınız. Bu adımdan sonra seçtiğiniz klasöre belirttiğiniz isimde bir CSV dosyası kaydedilecektir.

| 🗹 Yandaki klasörden "Kişiler" öğelerini dışarı aktarı Kişiler (Yalnızca i | Özel Alanları Eşleştir. |
|---------------------------------------------------------------------------|-------------------------|
|                                                                           |                         |
|                                                                           |                         |
|                                                                           |                         |
| u işlem birkaç dakika surebirir ve iptal edilemez.                        |                         |
|                                                                           |                         |
|                                                                           |                         |

7. Kaydedilen dosyaya sağ tıklayıp Not Defteri ile açınız.

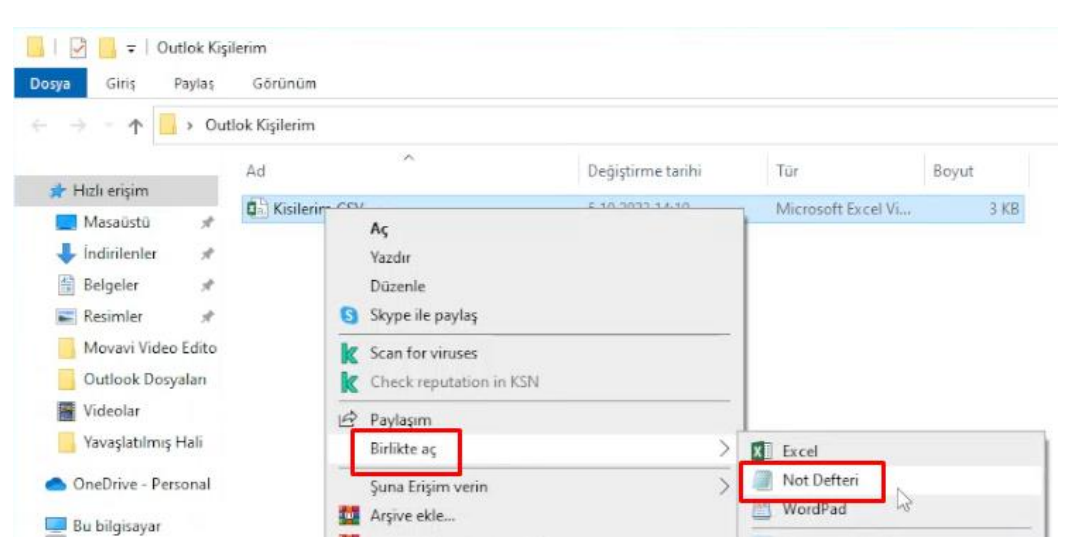

8. Açılan dosyada, Düzen menüsüne tıklayıp Değiştir 'e tıklayınız. (Bu aşamada, Fare imlecinin en üst satırda yanıp söndüğünden emin olunuz)

| sya  | Düzen | Biçim      | Görünüm | Yardın | n                                        |
|------|-------|------------|---------|--------|------------------------------------------|
| ivai | G     | eri Al     | C       | trī+Z  | "Soyadı", "Sonek", "Şirket", "Bölüm", "İ |
| "D   | Ke    | es         | C       | tri+X  | ich har ; cyr ; cv harcsr rosta katas    |
| No   | Ke    | opyala     | C       | trl+C  | 1                                        |
| "Di  | Ya    | pıştır     | C       | trl+V  |                                          |
| "D   | Si    | 1          |         | Del    | 1                                        |
| No   | Bi    | ng ile ara |         | trl+E  |                                          |
|      | Bu    | ul         | C       | trl+F  |                                          |
|      | So    | onrakini B | Bul     | F3     |                                          |
|      | Ō     | ncekini B  | ul Shi  | ft+F3  |                                          |
|      | D     | eğiştir.   | C       | trl+H  |                                          |
|      | Gi    | it         | C       | trl+G  |                                          |

9. Aranan kısmının karşısındaki alana *boun ,*Yeni değer kısmının karşısındaki alana ise *bogazici* yazıp Tümünü Değiştir butonuna tıklayınız.

|                 | "İlk Adı" "İkinci Adı     | " "Sovada" "Sonek" "Sirk  |
|-----------------|---------------------------|---------------------------|
| ü"."            | Elektronik Posta 3 Gör    | -unen Adı"."Esi"."Ev Adre |
| "Dem            | o","Kişi","1",""          |                           |
| 'Norm           | al","Yanlış",,,,"0.0.0    | 90"                       |
| ,"Dem           | Değiştir                  | XII                       |
| Norm            |                           |                           |
| , "Dem<br>"Norm | Aranan: boun              | Sonrakini Bul             |
| NOT             | Yeni değer: bogazici      | Değiştir                  |
|                 |                           | Tümünü Değiştir           |
|                 |                           | Land Land                 |
|                 | Büyük küçük harf eşleştir | 47.01                     |
|                 | Büyük küçük harf eşleştir | Iptal                     |

10. Dosya -> Kaydet kısmına tıklayarak dosyayı kaydediniz ve kapatınız.

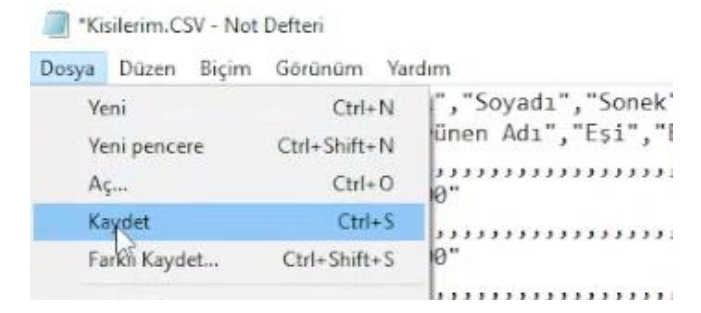

**11.** Düzenlenmiş olan CSV dosyasını içe aktarmak için, yine Outlook'ta **Dosya > Aç ve Dışarı Aktar** kısmına tıklayıp **İçeri/Dışarı Aktar** butonuna tıklayınız.

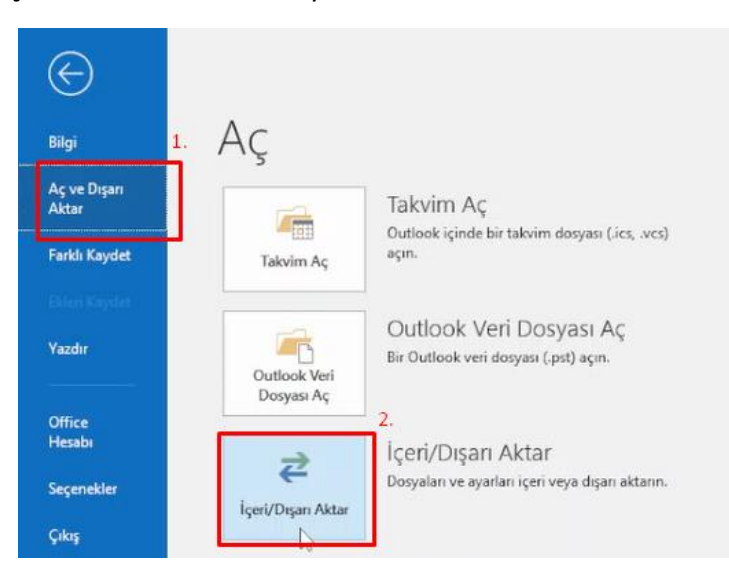

12. Aşağıdaki gösterilen kısmı seçip Sonraki butonuna tıklayınız.

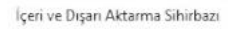

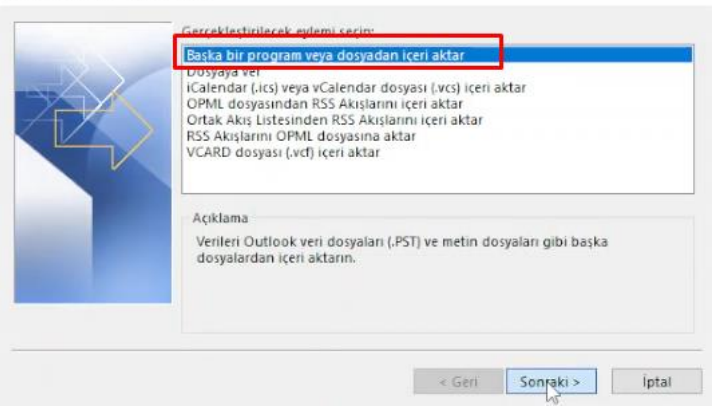

13. Virgülle Ayrılmış Değerler i seçip Sonraki butonuna tıklayınız.

Dana Jawi Altere

14. Gözat butonuna tıklayıp kaydettiğiniz dosya yolunu göstererek Sonraki butonuna tıklayınız.

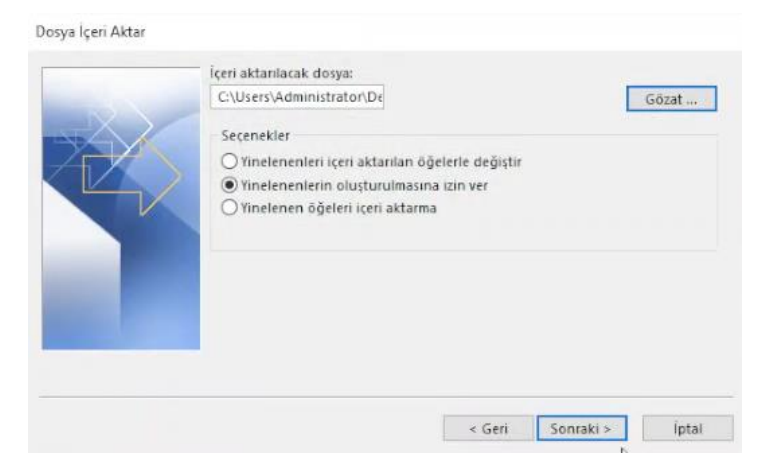

15. Açılan pencerede tekrar Kişiler klasörünü seçip Sonraki butonuna tıklayınız.

| X    | Eştiteme Sorunları (Yalnızca bu bilgisayar)     Eştiteme Sorunları (Yalnızca bu bilgisayar)     Eştiteme Sorunları (Yalnızca bu bilgisayar)     Eştiteme Sorunları (Duyuru)     Essone(Duyuru)     Giden Kutusu     Sofevler (Yalnızca bu bilgisayar)     Egi Günük (Yalnızca bu bilgisayar)     Eştiteme Sorunları (Yalnızca bu bilgisayar)     Eştiteme Sorunları (Yaln | ^ |
|------|----------------------------------------------------------------------------------------------------|---|
| 1.00 | - Junk<br>Siglier (Yalnızca bu bilgisayar)<br>- Sonurma Evlami Avarları (Yalnızca bu bilgiravar)                                                                                                    | Ŷ |

16. Son butonuna tıklayarak işlemi tamamlayınız.

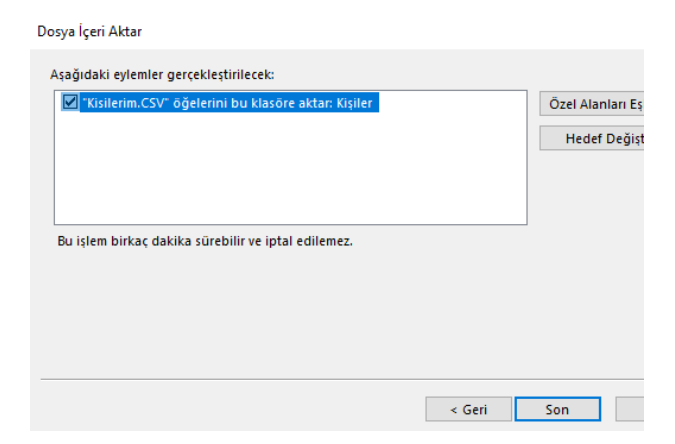

17. Böylece kişilerinizdeki e-posta adresleri **bogazici.edu.tr** uzantılı hale dönüşmüş olacaktır.

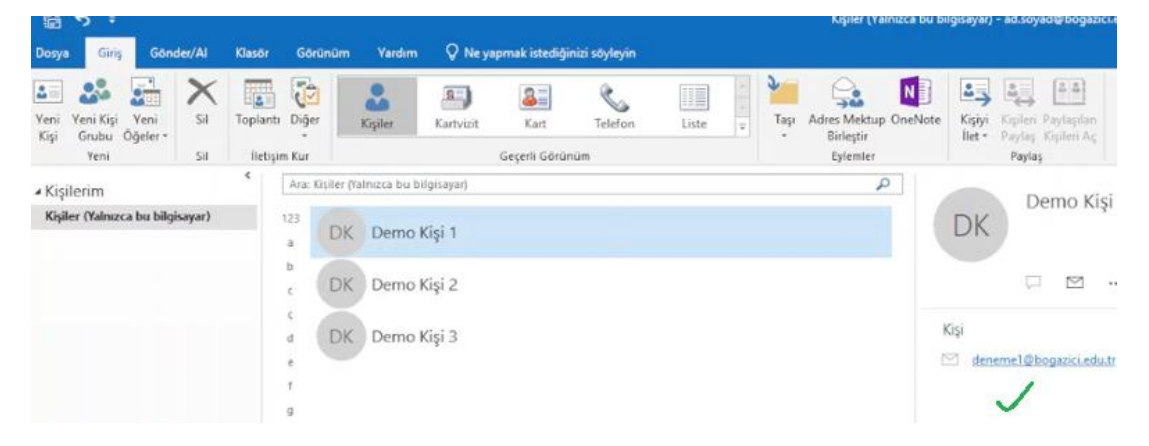